## **Google Classroom for Parents**

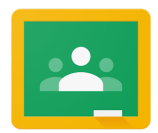

**Google Classroom** is where you'll find your child's assignments and resources for online learning. It's like an online 'walled garden' for classes.

- To access Google Classroom, go to classroom.google.com or access Google Classroom from the 3x3 grid (waffle) from any Google App. You'll be prompted to sign in with your GSACRD account if you're not already signed in.
- 2. From the <u>classroom home page</u>, select the class to enter. If you are joining a new class, use the + sign and enter the join code your teacher provided.

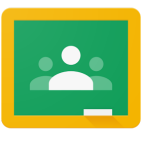

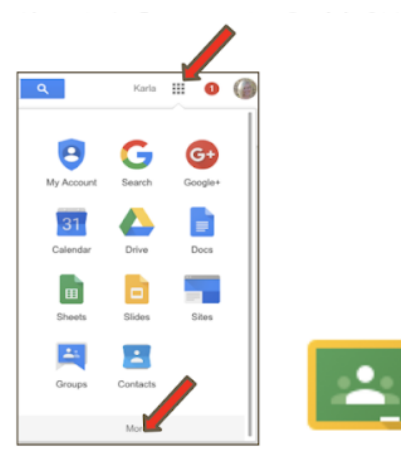

Classroom

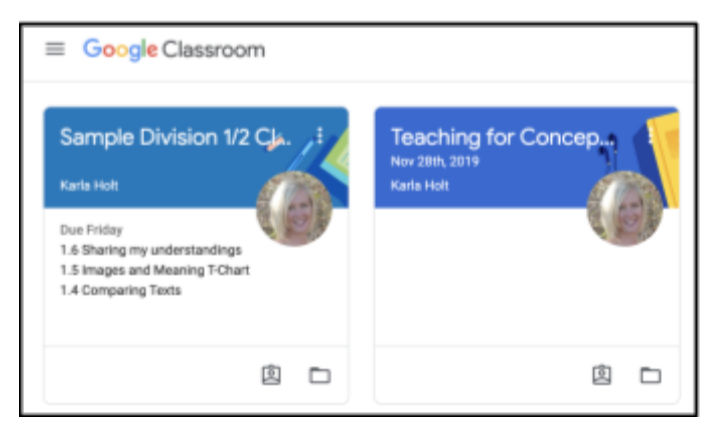

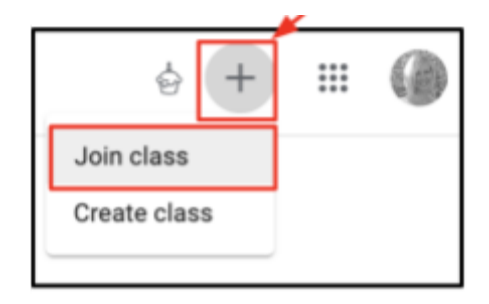

3. Inside Google Classroom, you'll see three tabs at the top: Stream, Classwork and People. We will mainly use the Classwork tab.

| =                                                              | NMR Parent Session<br>October 29, 2019                         | Classwork People             | Grades                          | * # 🌘                        |  |  |  |
|----------------------------------------------------------------|----------------------------------------------------------------|------------------------------|---------------------------------|------------------------------|--|--|--|
|                                                                | NMR Parent Session<br>October 29, 2019<br>Class code yelcsy [] |                              |                                 |                              |  |  |  |
|                                                                | STREAM:<br>Announcements and<br>most recent posts              | CLASS<br>Assign<br>resources | WORK:<br>Iments and<br>rces are | Select theme<br>Upload photo |  |  |  |
|                                                                | Upcommy<br>No work due soon                                    | thing with your class        | izea nere.                      | t1<br>1                      |  |  |  |
| View all Karla Holt posted a new material: Presentation Slides |                                                                |                              |                                 |                              |  |  |  |
|                                                                | High five for five years<br>of Google Classroom!               |                              |                                 |                              |  |  |  |

4. The Stream shows up the **MOST recent** posts and announcements the teacher makes.

|              | Stream Classwork                       | People                                                       |   |
|--------------|----------------------------------------|--------------------------------------------------------------|---|
| Sh           | are something with your class          | Most recent posts show<br>up here in chronological<br>order. |   |
| Kar          | rla Holt posted a new material: Social | Textbook                                                     | : |
| Posted Mar 2 | 28                                     |                                                              |   |
| a manage     | Ch06.pdf<br>PDF                        |                                                              |   |
|              | idd class comment                      |                                                              |   |
| L Kar        | rla Holt posted a new material: 1.0 Go | oogle Meet Tues 2pm                                          | : |

5. The **Classwork tab** is where you can see all resources and assignments in a more organized way.

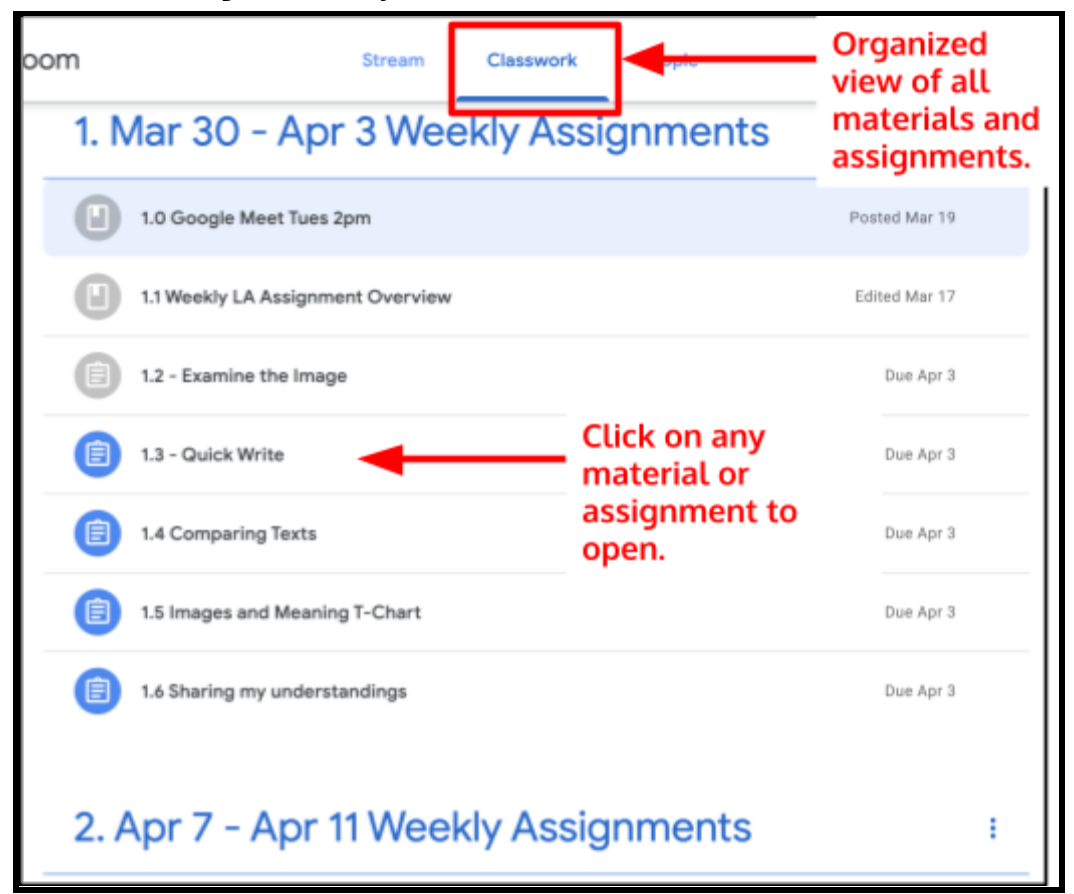

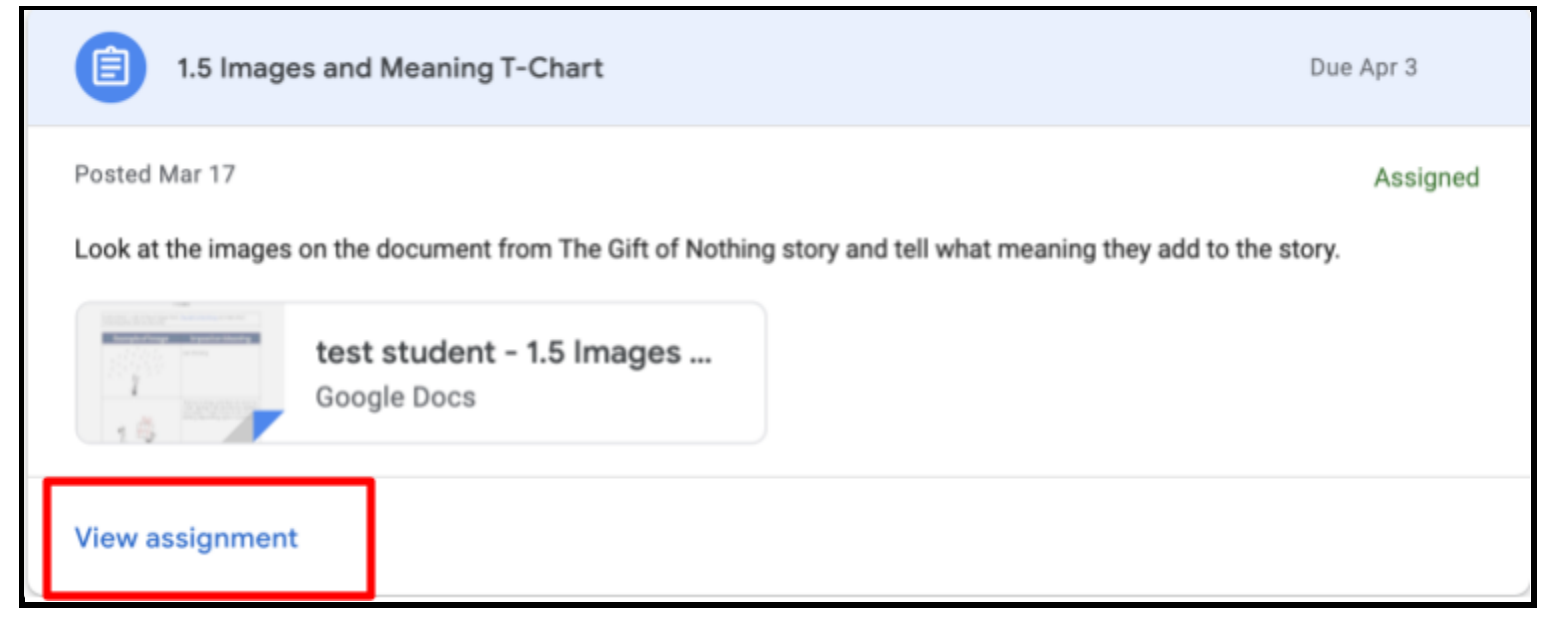

- 6. To open a material or assignment, click on it and select View Assignment.
- 7. Here you will see all the instructions and any supporting documents or resources for the assignment. If the teacher provides a document to complete the work on, open that document. If there is no document provided, click on Create.

| = | Sample Division 1/2 Classroom                                                                                                    | Document to          |                                                                                                  | 0   |                                      |                                                                                                    |                           |
|---|----------------------------------------------------------------------------------------------------|----------------------|--------------------------------------------------------------------------------------------------|-----|--------------------------------------|----------------------------------------------------------------------------------------------------|---------------------------|
|   | Due Apr 3 1.5 Images and Meaning T-Chart  Karla Holt Mar 17 Lock at the images on the document from The Gift of Nothing story and tell what mean story.  Class comments Instructions Add class comment. | ning they add to the | k Assig<br>student - 1.5 I ><br>sie Docs<br>Add or create<br>Turn in<br>ments<br>private comment | ned | If ther<br>compl<br>or crea<br>docum | e is no docur<br>ete, click on<br>ate to open a<br>nent.<br>+ Add or cre<br>Google Drive<br>Link<br>File | nent to<br>+ Add<br>blank |
|   |                                                                                                    |                      |                                                                                                  |     |                                      | Create new Docs Slides                                                                                   |                           |

8. Open the document or file from the assignment and complete the assignment. The document will open in a new tab.

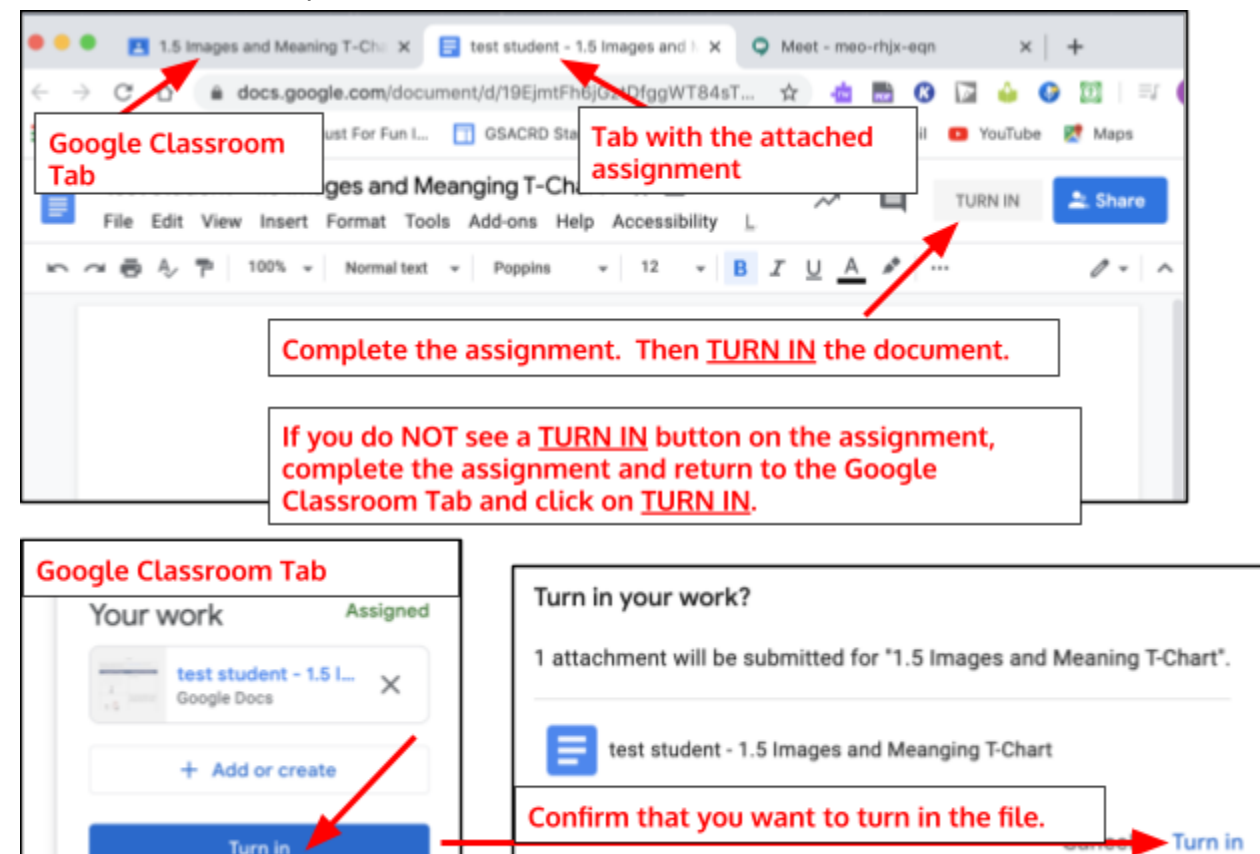

9. Your assignment is now turned in and your child's teacher will receive an email notification. He or she will return the assignment once it has been assessed.